## **ProDemos** Huis voor democratie en rechtsstaat

# Beknopte handleiding Ovatic voor gemeenten en provincies

Alle uitvoeringen van ProDemos staan in het planningssysteem Ovatic. Medewerkers van ProDemos en haar partners hebben toegang tot Ovatic.

Met **partners** van ProDemos bedoelen we partnerorganisaties als **gemeenten en provincies**.

Gemeenten en provincies maken gebruik van Ovatic voor hoofdzakelijk twee doelen:

- a. Het invoeren van een beschikbaarheidskalender
- b. Inzicht krijgen in de geplande evenementen bij de partnerorganisatie.

Deze beknopte handleiding geeft daarvoor de instructie.

In Ovatic is meer mogelijk dan bovenstaande hoofddoelen. Kijk hiervoor en voor veelgestelde vragen prodemos.nl/ovatic-handleiding.

## Inhoud

| 1. Inloggen                               | 2  |
|-------------------------------------------|----|
| 2. Beschikbaarheidskalender               | 2  |
| a. Hoe vul je de beschikbaarheid in       | 2  |
| b. De ingevoerde beschikbaarheid wijzigen | 10 |
| 3. Gemaakte reserveringen bekijken:       | 13 |

## 1. Inloggen

Via de link prodemos.app.ovatic.nl log je in in Ovatic.

## 2. Beschikbaarheidskalender

#### a. Hoe vul je de beschikbaarheid in

De beschikbaarheid vul je in de template in.

Je vindt de template(s) die zijn aangemaakt onder de optie "**beheer**". Als je daarop klikt, dan zie je de optie "**evenementen**".

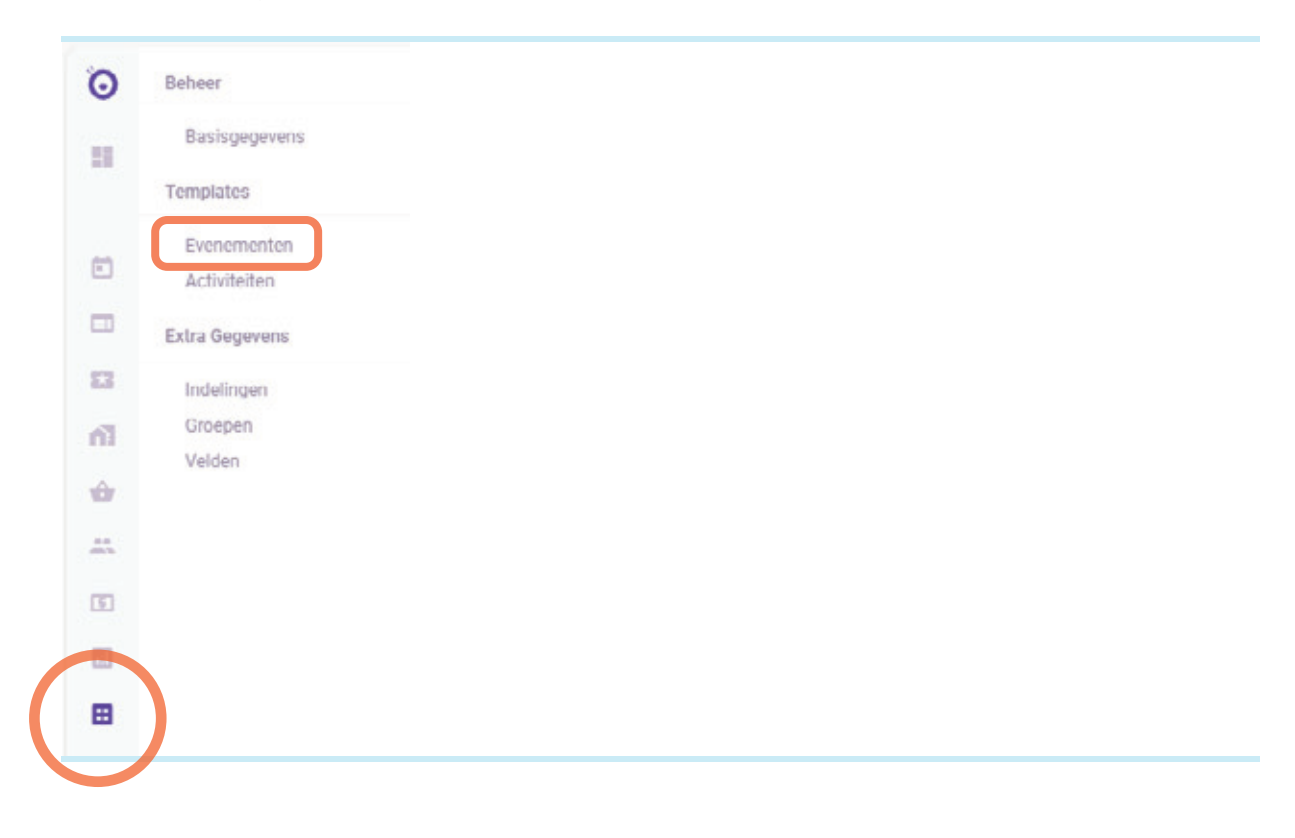

- Als je op "evenementen" hebt geklikt, dan kom je in het scherm waar je de template(s) ziet die we hebben aangemaakt.
- In onderstaand voorbeeld zijn er 3 templates (in dit voorbeeld is ingelogd als de gemeente Apeldoorn)
- Om naar de template te gaan, klik je op de betreffende regel.

| Evenement<br>Templates                                         | Evenement Templates<br>Aertal<br>3                     |
|----------------------------------------------------------------|--------------------------------------------------------|
| Algemeen 🛛 🔘 🗠                                                 |                                                        |
| The The Countrying                                             | Categorie Countratie Cour (2) Thiles (2)               |
| Democracity gemeente Ap Democracity voor Gemeenten             | Democracity E Gemeente Ap., 2 u 0 min Aanvraag ~       |
| Democracity voor Nieuwe P Democracity voor nieuwe Nederlanders | Democracity E Gemeente Ap 2 u 0 min Aanvraag 🗸         |
| Klassenbezoek@Gemeent Klassenbezoek@Gemeentehuis               | 🔍 Klassenbezo 👔 Gemeente Ap 💿 2 u 0 min 🕜 Aanvraag 🗸 🗸 |

• Na het openen van de juiste template, klik je voor het invullen van de beschikbaarheid op het paarse potlood helemaal rechts bovenin ("wijzig evenement template").

| Democracity gemeente Democracity >         |                                |  |
|--------------------------------------------|--------------------------------|--|
| Evenement Template 🖿                       |                                |  |
| Evenement Template                         |                                |  |
| Titel                                      |                                |  |
| Democracity gemeente Ap                    | peldoorn                       |  |
| 779                                        |                                |  |
| Omschrijving<br>Democracity voor Gemeenten |                                |  |
| Beschildbaarheid                           |                                |  |
| Vrijdag, 15 november 2024, 00:00           | Woensdag, 19 maart 2025, 23:59 |  |
| Details                                    |                                |  |
| Democracity                                | Aanvraag                       |  |

• In het scherm dat nu verschijnt, klik je aan de linkerkant op "beschikbaarheid".

|                 | Evenement Template                                                 |                 |                                        |                                    |
|-----------------|--------------------------------------------------------------------|-----------------|----------------------------------------|------------------------------------|
| Basisgegevens   | Dit is de plek waar je de algemene gegevens van d<br>de categorie. | lit evenement t | emplate kan aanpassen of aanvullen. Ve | erander hier bijvoorbeeld de titel |
| Activiteiten    | Basisgegevens                                                      |                 |                                        |                                    |
| Beschikbaarheid | Titul -<br>Democracity gemeente Apeldoom                           |                 |                                        |                                    |
|                 | Omachripting                                                       |                 |                                        | 30/80                              |
|                 | Democracity voor Gemeenten                                         |                 |                                        |                                    |
|                 |                                                                    |                 |                                        |                                    |
|                 | Organizatio *                                                      |                 | Evolumentcategorie *                   |                                    |
|                 | Gemeente Apeldoorn   GM0200 (459)                                  | a               | Democracity (723)                      | 0                                  |
|                 | Status * -                                                         |                 |                                        |                                    |
|                 | Aanvraag                                                           |                 |                                        | *                                  |

#### **Belangrijk:**

Wijzig alsjeblieft niets in de basisgegevens en/of activiteit. Dit zijn onderdelen van het systeem die je niet nodig hebt voor het invullen van de beschikbaarheid.

• Als je op "beschikbaarheid" hebt geklikt, kom je in het scherm waar je de data kunt invoeren.

| Democracity Gemeen<br>Democracity Gemeen | h                                                                                                    |
|------------------------------------------|----------------------------------------------------------------------------------------------------|
| Basisgegevens                            | Evenement Template                                                                                                    |
| Activiteiten                             | Dit is de plek waar je de beschikbaarheid van het evenement template kunt instellen. Geef aan in welke periode en op welke<br>dagen (binnen de gekozen periode) het evenement geboekt kan worden. |
| Beschikbaarheid                          | Beschikbaarheid                                                                                                    |
|                                          |                                                                                                    |
|                                          |                                                                                                    |
|                                          |                                                                                                    |
|                                          |                                                                                                    |

• Om de beschikbaarheid daadwerkelijk in te voeren, klik je op de paarse plus (zie het screenshot hierboven)

• Dan verschijnt het onderstaande scherm:

| Democracity Gemee.            | -                                                                                                    |                                                                           |                                      |
|-------------------------------|----------------------------------------------------------------------------------------------------|---------------------------------------------------------------------------|--------------------------------------|
| Basisgegevens<br>Activiteiten | Evenement Template<br>Dit is de plek waar je de beschikbaarheid va<br>dagen (binnen de gekozen periode) het ever<br>Beschikbaarheid | n het evenement template kunt instellen. Gi<br>sement geboekt kan worden. | eef aan in welke periode en op welke |
|                               | Start Um einddatum *<br>EOMMAILLI - EOAMAILLI<br>Beschikbaarheid per dag                                                            | 8                                                                         |                                      |
|                               |                                                                                                    |                                                                           |                                      |
|                               |                                                                                                    | •                                                                         |                                      |

- Als eerste geef je aan voor welke periode je de beschikbaarheid wilt invoeren (onder beschikbaarheid). Je kunt hiervoor op het kalender icoontje rechts klikken of je kunt de periode zelf ingeven
- Als je de periode hebt ingevoerd, voeg je de beschikbaarheid per dag toe. Hiervoor klik je op de paarse plus onder "beschikbaarheid per dag".
- Dan verschijnt het onderstaande schermpje:

| Beschikbaarheid per dag |            | × |
|-------------------------|------------|---|
| Dag *                   |            |   |
| Starttijd *             | Eindtijd 🕖 |   |
| 00:00                   | 23:59      | 0 |

- In dit scherm kun je aangeven welke dagen en welk tijdstippen beschikbaar zijn.
- Klik je op dag, dan zie je dit:

| peBeschikbaarheid per dag        |                     |      |
|----------------------------------|---------------------|------|
| Dag *                            | <b>.</b>            |      |
| Alle dagen                       | indtijd ()<br>23:59 |      |
| Doordeweeks (Ma, Di, Wo, Do, Vr) |                     | VOSO |
| Weekend (Za, Zo)                 |                     |      |
| Maandag                          |                     |      |
| Dinsdag                          |                     |      |

- Vink de dagen van de week aan, waarop scholen langs kunnen komen voor een programma.
- Vervolgens vul je de tijden in.
- In onderstaand voorbeeld is de maandag en dinsdag aangevinkt, altijd in de ochtend van 09.30–11.30 uur.
- Om de beschikbaarheid die je hebt ingevoerd toe te voegen, klik je op de paarse knop "voeg toe" in het schermpje "beschikbaarheid per dag".

| Beschikbaarheid per dag |                     | ×        |
|-------------------------|---------------------|----------|
| Dag *<br>Ma, Di         |                     |          |
| Starttijd *<br>09:30    | Eindtijd 🛈<br>11:30 | ٩        |
|                         |                     | VOEG TOE |

#### Let op: Voor uitvoeringen van Democracity, Klassenbezoek@Gemeentehuis en Provinciespel kun je alleen vaste tijdsblokken van 2 uur invoeren. We hanteren deze standaardtijden: Ochtend: 09.30–11.30 Middag: 12.30–14.30

- In het onderstaande scherm zie je vervolgens dat de beschikbaarheid die je hebt ingevoerd, is opgeslagen.
- Via de paarse plus, kun je ook nog een middagsessie invoeren.

| Basisgegevens  | Evenement Ter                                                   | mplate                                                  |                                                                      |                     |
|----------------|-----------------------------------------------------------------|---------------------------------------------------------|----------------------------------------------------------------------|---------------------|
| Activiteiten   | Dit is de plek waar je de besci<br>periode en op welke dagen (b | hikbaarheid van het evenen<br>innen de gekozen periode) | nent template kunt instellen. Geef<br>het evenement geboekt kan word | aan in welke<br>en. |
| Beschikbaarhei | Beschikbaarheid                                                 |                                                         |                                                                      |                     |
|                | Start t/m einddatum *<br>03-02-2025 - 05-02-2025                | Ē                                                       |                                                                      |                     |
|                | DD-MM-JJJJ - DD-MM-JJJJ                                         |                                                         |                                                                      |                     |
|                | Beschikbaarheid pe                                              | er dag                                                  |                                                                      |                     |
|                | Dag                                                             | Starttijd                                               | Eindtijd                                                             |                     |
|                | Ma, Di                                                          | 09:30                                                   | 11:30                                                                | Bewerken            |
|                |                                                                 |                                                         |                                                                      |                     |
|                |                                                                 | Ð                                                       |                                                                      | V050 705            |
|                |                                                                 |                                                         | ÷                                                                    | VOEG TOE            |
|                |                                                                 |                                                         |                                                                      |                     |

 Als je complete beschikbaarheid hebt ingevuld, dan klik je op de paarse knop "voeg toe" rechtsonder. • Daarna kom je terug op onderstaande pagina:

| Democracity Ge | emee                                                               |                                                                                                    |                     |
|----------------|--------------------------------------------------------------------|----------------------------------------------------------------------------------------------------|---------------------|
| Basisgegevens  | Evenement Ten                                                      | nplate                                                                                                    |                     |
| Activiteiten   | Dit is de plek waar je de beschi<br>periode en op welke dagen (bir | ikbaarheid van het evenement template kunt instellen. Geef<br>nnen de gekozen periode) het evenement geboekt kan word | aan in welke<br>en. |
| Beschikbaarhei | Beschikbaarheid                                                    |                                                                                                    |                     |
|                | Startdatum                                                         | Einddatum                                                                                                    |                     |
|                | 3 feb. 2025                                                        | 5 feb. 2025                                                                                                    | Bewerken            |
|                |                                                                    |                                                                                                    |                     |
|                |                                                                    | •                                                                                                    |                     |
|                |                                                                    |                                                                                                    |                     |
|                |                                                                    |                                                                                                    |                     |
|                |                                                                    |                                                                                                    |                     |
|                |                                                                    |                                                                                                    | OPSLAAN             |
|                |                                                                    |                                                                                                    |                     |

Om alle ingevoerde gegevens definitief op te slaan, klik je als laatste op de paarse knop "**opslaan**".

• Klik niet op het prullenbakje dat naast "opslaan" staat. Hiermee gooi je namelijk de hele template weg.

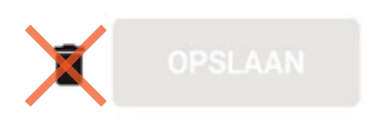

Je kunt via ons reserveringssysteem nakijken of je de beschikbaarheid goed hebt ingevoerd:

- Democracity: reserveer.prodemos.nl/shop/ondemand/activities/723
- Klassenbezoek@Gemeentehuis: reserveer.prodemos.nl/shop/ondemand/activities/725
- Provinciespel: reserveer.prodemos.nl/shop/ondemand/activities/721

#### b. De ingevoerde beschikbaarheid wijzigen

• Wil je iets wijzigen in de ingevoerde beschikbaarheid, dan klik je op "bewerken" aan de rechterkant van de ingevoerde start- en einddatum.

| Basisgegevens         | venement Templ                                                                                           | ate                                                                                |                 |
|-----------------------|----------------------------------------------------------------------------------------------------|------------------------------------------------------------------------------------|-----------------|
| • •                   | -                                                                                                    | acc                                                                                |                 |
| Activiteiten Ge<br>ev | t is de plek waar je de beschikbaa<br>eef aan in welke periode en op wel<br>venement geboekt kan worden. | rheid van het evenement template kunt i<br>Ike dagen (binnen de gekozen periode) h | nstellen.<br>et |
| Beschikbaarhei B      | eschikbaarheid                                                                                           |                                                                                    |                 |
| Sta                   | artdatum                                                                                                 | Einddatum                                                                          |                 |
| 31                    | feb. 2025                                                                                                | 5 feb. 2025                                                                        | Bewerken        |

Daarna zie je de ingevoerde beschikbaarheid per dag, met rechts daarvan ook weer de knop "bewerken".

| 3asisgegevens<br>Activiteiten | Evenement Template<br>Dit is de plek waar je de beschikbaarheid van het evenement template kunt instellen. Geef aan in welke<br>periode en op welke dagen (binnen de gekozen periode) het evenement geboekt kan worden. |                    |          |          |  |  |
|-------------------------------|----------------------------------------------------------------------------------------------------|--------------------|----------|----------|--|--|
| Beschikbaarhei                | Beschikbaarheid                                                                                                    | ₽<br>per dag       |          |          |  |  |
|                               | Dag<br>Ma Di                                                                                                    | Starttijd<br>09-30 | Eindtijd | Bewerken |  |  |

Klik je op "bewerken" dan opent zich het onderstaande scherm:

| Beschikbaarheid per dag |            |    |   |  |
|-------------------------|------------|----|---|--|
| Dag *                   |            |    |   |  |
| Ma, Di 👻                |            |    |   |  |
| Starttijd *             | Eindtijd 🛈 |    |   |  |
| 09:30 @                 | 11:30      |    | 0 |  |
|                         |            | T. |   |  |

- Je kunt hier de dagen en/of tijden wijzigen.
- Als je dit gedaan hebt, zie je dat de knop "**pas aan**" paars is. Klik hierop om de aanpassing toe te voegen.

| Beschikbaarheid per dag |   |             |         |
|-------------------------|---|-------------|---------|
| Deg *<br>Dinsdag        | * |             |         |
| Starttiid *             |   | Findtild () |         |
| 12:30                   | © | 14:30       | 0       |
| 12.30                   |   | 14.30       | PAS AAN |

- Vervolgens moet je nog een keer op de knop "pas aan" klikken om de wijziging definitief op te slaan.
- Klik als laatste ook weer op de knop "opslaan".
- Je kunt via het prullenbakje links van de knop "**pas aan**" eventueel ook de gehele **beschikbaarheid per dag** verwijderen.
- Nadat je op de prullenbak hebt geklikt, kun je de juiste beschikbaarheid weer opvoeren via de paarse plus.
- Klik ook weer op de knop "**pas aan**" en "**opslaan**" om de wijziging definitief op te slaan.
- Je kunt de **ingevoerde periode en de beschikbaarheid per dag** ook in 1x verwijderen door op de prullenbak in de afbeelding hieronder te klikken:

| Beschikbaarh                                                                | eid         |   |          |          |
|-----------------------------------------------------------------------------|-------------|---|----------|----------|
| Start t/m einddatum *<br>03-02-2025 – 05-02-2025<br>DD-MM-JJJJ – DD-MM-JJJJ |             |   |          |          |
|                                                                             |             | _ |          |          |
| Beschikbaarh                                                                | eid per dag |   |          |          |
| Dag                                                                         | Starttijd   |   | Eindtijd |          |
| Ma, Di                                                                      | 12:30       |   | 14:30    | Bewerken |

• Om alle wijzigingen definitief op te slaan, klik je rechts onderaan op de knop "opslaan".

Wil je **1** datum uit een reeks halen omdat de locatie niet beschikbaar is, neem dan even contact met ons op via **info@prodemos.nl**.

## 3. Gemaakte reserveringen bekijken:

Via Ovatic kun je ook zien of er reserveringen zijn gemaakt door scholen.

- Hiervoor klik je aan de linkerkant op het icoontje "planning".
- Vervolgens klik je op "evenementen".

| C  | ) | Planning             |
|----|---|----------------------|
|    |   | Evenementen          |
|    |   | Activiteiten         |
|    |   | Middelen & Artikelen |
|    |   | Conflicten           |
| E  | ] | Taken                |
|    | 3 | Blokkeringen         |
| 23 | 5 | + Nieuw Evenement    |
| n  | 1 |                      |
| ŵ  | 7 |                      |
|    |   |                      |

• Je ziet vervolgens een overzicht van de reserveringen die tot dat moment gemaakt zijn.

| Evenementen 🖻                                   | Evenementen<br>Aantal<br>8 |              |                     |                     |            |
|-------------------------------------------------|----------------------------|--------------|---------------------|---------------------|------------|
| Algemeen Neuwe sanvragen Opties 📄 🔘 🗠           |                            |              |                     |                     |            |
| The Relation                                    | 🖬 Dat 🛧                    | <b>O</b> THE | 💄 Aartal becomens 🛈 | Aantal activitation | O Status   |
| Democracity Gemeente Alph                       | 📄 10 feb. 2025             | 09:30        | ± 0                 | = 1                 | Definitief |
| Democracity Gemeente Alph 🙏 Het Spinnewiel      | 11 feb. 2025               | 12:30        | ± 0                 | = 1                 | Definitief |
| Democracity Gemeente Alph                       | 12 feb. 2025               | 09:30        | ± 0                 | II 1                | Definitief |
| Democracity Gemeente Alph                       | 14 feb. 2025               | 09:30        |                     | II 1                | Definitief |
| Democracity Gemeente Alph 🙏 RKBS Het Spinnewiel | 14 feb. 2025               | 0 12:30      | 0                   | II.1                | Definitief |

• Je kunt de detailgegevens van een reservering bekijken, door op de betreffende regel te klikken.

Voor vragen over Ovatic kun je contact opnemen met ons Klantcontactcentrum: E-mail: info@prodemos.nl Telefoon: 070–757 02 00

ProDemos legt uit wat de spelregels zijn van de democratie en rechtsstaat en laat zien wat je zelf kunt doen om invloed uit te oefenen – in de gemeente, het waterschap, de provincie, het land en Europa.

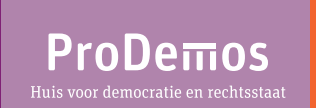

ProDemos Hofweg 1H 2511 AA Den Haag (070) 757 02 00 info@prodemos.nl prodemos.nl

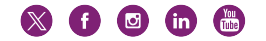